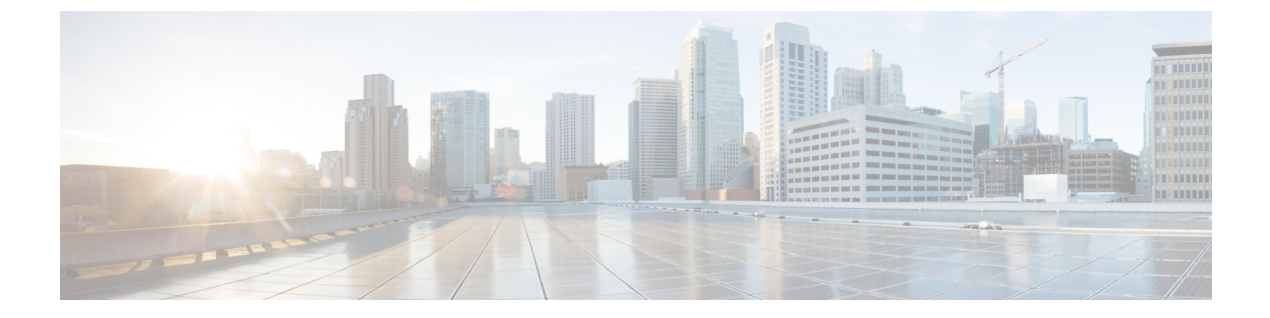

# 中央 Web 認証

- 中央 Web 認証について (1 ページ)
- ISE の設定方法 (2 ページ)
- ・コントローラでの中央 Web 認証の設定方法 (4ページ)
- スリープ状態にあるクライアントの認証 (13ページ)

# 中央 Web 認証について

中央Web認証では、Webポータルとして機能する中央デバイス(この例ではISE)を配置す ることができます。通常のローカルWeb認証と比較した場合の主な相違点は、MACフィルタ リングまたは dot1x認証に伴ってレイヤ2にシフトされることです。また、RADIUSサーバー (この例ではISE)が、スイッチに対してWebリダイレクションの必要性を指示する特別な属 性を返す点も異なります。このソリューションにより、Web認証を開始する際の遅延が解消さ れます。

クライアントステーションの MAC アドレスがグローバルに RADIUS サーバーに知られていな い場合(ただし他の基準を使用することも可能)、サーバーはリダイレクション属性を返し、 組み込みワイヤレスコントローラは(MAC フィルタリングを使用して)ステーションを認可 しますが、Web トラフィックをポータルヘリダイレクトするためのアクセスリストを配置しま す。

ユーザがゲスト ポータルヘログインすると、クライアントの再認証が可能になり、認可変更 (CoA)を使用する新しいレイヤ2MACフィルタリングが行われます。これにより、ISEが Web 認証ユーザーだったことが ISE によって記憶され、ISE は、ネットワークにアクセスする ために必要な許可属性を 組み込みワイヤレスコントローラにプッシュします。

### 中央 Web 認証の前提条件

• Cisco Identity Services Engine (ISE)

# **ISE**の設定方法

ISE を設定するには、次の手順に従います。

- 1. 認可プロファイルを作成します。
- 2. 認証ルールを作成します。
- 3. 認可ルールを作成します。

### 認可プロファイルの作成

手順

- ステップ1 [Policy] をクリックし、[Policy Elements] をクリックします。
- ステップ2 [Results] をクリックします。
- ステップ3 [Authorization] を展開し、[Authorization Profiles] をクリックします。
- ステップ4 [Add] をクリックして、中央 Web 認証用の新しい認可プロファイルを作成します。
- **ステップ5** [Name]フィールドに、プロファイルの名前を入力します。たとえば、CentralWebauthと入力します。
- ステップ6 [Access Type] ドロップダウン リストから [ACCESS\_ACCEPT] を選択します。
- **ステップ7** [Web Redirection (CWA, MDM, NSP, CPP)] チェックボックスをオンにし、ドロップダウン リス トから [Centralized Web Auth] を選択します。
- **ステップ8** [ACL] フィールドに、リダイレクトするトラフィックを定義する ACL の名前を入力します。 たとえば、「redirect」などと入力します。
- ステップ9 [Value] フィールドで、デフォルト値またはカスタマイズされた値を選択します。

[Value] 属性は、ISE がデフォルトの Web ポータルを参照するか、または ISE 管理者が作成し たカスタム Web ポータルを参照するかを定義します。

ステップ10 [Save] をクリックします。

### 認証ルールの作成

認証プロファイルを使用して認証ルールを作成するには、次の手順に従います。

手順

ステップ1 [Policy] > [Authentication] ページで、[Authentication] をクリックします。

- ステップ2 認証ルールの名前を入力します。たとえば、「MAB」と入力します。
- ステップ3 [If] 条件フィールドで、プラス([+]) アイコンをクリックします。
- ステップ4 [Compound condition] を選択し、[Wireless\_MAB] を選択します
- ステップ5 [and ...] の横にある矢印をクリックして、ルールをさらに展開します。
- ステップ6 [Identity Source] フィールドの [+] アイコンをクリックし、[Internal endpoints] を選択します。
- ステップ7 [If user not found] ドロップダウン リストから [Continue] を選択します。
  - このオプションを使用すると、MACアドレスが不明な場合でもデバイスを認証できます。
- ステップ8 [Save] をクリックします。

### 認可ルールの作成

認可ポリシーでは多数のルールを設定できます。このセクションでは[MAC not known] ルール が設定されています。

| ステップ1            | [Policy] > [Authorization] をクリックします。                                                                                                    |  |
|------------------|----------------------------------------------------------------------------------------------------|--|
| ステップ2            | [Rule Name] フィールドに、名前を入力します。たとえば、「Mac not known」などと入力しま                                                                                                    |  |
|                  | す。                                                                                                    |  |
| ステップ <b>3</b>    | [Conditions] フィールドで、プラス([+])アイコンをクリックします。                                                                                                    |  |
| ステップ4            | [Compound Conditions] を選択し、[Wireless_MAB] を選択します                                                                                                    |  |
| ステップ5            | 設定アイコンで、オプションから [Add Attribute/Value] を選択します。                                                                                                    |  |
| ステップ6            | [Description] フィールドで、ドロップダウン リストから属性として [Network Access] >                                                                                                    |  |
|                  | [AuthenticationStatus]を選択します。                                                                                                    |  |
| ステップ <b>1</b>    | [Equals] 演算子を選択します。                                                                                                    |  |
| ステップ8            | 右側のフィールドから、[UnknownUser] を選択します。                                                                                                    |  |
| ステップ <b>9</b>    | [Permissions] フィールドで、以前に作成した認可プロファイル名を選択します。                                                                                                    |  |
|                  | ISE は、ユーザー(または MAC)が不明の場合でも続行されます。                                                                                                    |  |
|                  | これで、不明なユーザーにログインページが表示されるようになりました。ただし、ユーザー<br>が自分のログイン情報を入力すると、再び ISE の認証要求が表示されます。そのため、ユー<br>ザーがゲストユーザーである場合に満たされる条件で別のルールを設定する必要があります。<br>たとえば、「UseridentityGroup Equals Guest」を使用している場合に、すべてのゲストがこのグ<br>ループに属すると仮定します。 |  |
| ステップ10<br>ステップ11 | [Conditions] フィールドで、プラス([+]) アイコンをクリックします。                                                                                                    |  |
| ステッノロ            | [Compound Conditions] を選択し、新しい余件の作成を選択しより。                                                                                                    |  |
|                  | 新しいルールは「MAC not known」ルールの前に置く必要があります。                                                                                                    |  |

- ステップ12 設定アイコンで、オプションから [Add Attribute/Value] を選択します。
- **ステップ13** [Description] フィールドで、ドロップダウンリストから属性として [Network Access]>[UseCase] を選択します。
- ステップ14 [Equals] 演算子を選択します。
- ステップ15 右側のフィールドから、[GuestFlow]を選択します。
- ステップ16 [Permissions] フィールドで、プラス([+]) アイコンを選択してルールの結果を選択します。

[Standard] > [PermitAccess] オプションを選択するか、または必要な属性を返すカスタム プロ ファイルを作成できます。

ユーザがログインページで承認されると、レイヤ2認証の再起動の結果として、ISE により COA がトリガーされます。ユーザーがゲストユーザーとして識別されると、ユーザーが承認 されます。

# コントローラでの中央 Web 認証の設定方法

コントローラで中央 Web 認証を設定するには、次の手順に従います。

- **1.** WLAN を設定します。
- 2. ポリシープロファイルを設定します。
- 3. リダイレクト ACL を設定します。
- **4.** 中央 Web 認証用の AAA を設定します。
- 5. Flex プロファイルでリダイレクト ACL を設定します。

### WLAN の設定(GUI)

#### 始める前に

リダイレクト URL と ACL をダウンロードするには、レイヤ2認証の MAC フィルタリングを 有効にする必要があります。

- ステップ1 [Configuration] > [Tags & Profiles] > [WLANs] を選択します。
- ステップ2 [WLANs]ウィンドウで、WLANの名前をクリックするか、[Add]をクリックして新規に作成します。
- ステップ3 表示される [Add/Edit WLAN] ウィンドウで、[General] タブをクリックして次のパラメータを設定します。

- [Profile Name]フィールドで、プロファイルの名前を入力または編集します。
- [SSID] フィールドで、SSID 名を入力または編集します。
   SSID 名には、最大 32 文字の英数字を使用できます。
- ・[WLANID]フィールドで、ID番号を入力または編集します。有効な範囲は1~512です。
- [Radio Policy] ドロップダウンリストから、[802.11] 無線帯域を選択します。
- [Broadcast SSID] トグルボタンを使用して、ステータスを [Enabled] または [Disabled] に変 更します。
- •[Status] トグルボタンを使用して、ステータスを[Enabled] または [Disabled] に変更します。

ステップ4 [Security] タブ、[Layer 2] タブの順にクリックして、次のパラメータを設定します。

- [Layer 2 Security Mode] ドロップダウンリストから、[None] を選択します。この設定により、レイヤ2 セキュリティが無効になります。
- [Reassociation Timeout] の値(秒単位)を入力します。これは、高速移行の再アソシエーションがタイムアウトするまでの時間です。
- 分散システム経由の高速移行を有効にするには、[Over the DS] チェックボックスをオンにします。
- OWE を選択すると、Opportunistic Wireless Encryption (OWE) によって、AP 無線とワイヤ レスクライアント間の無線暗号化によるデータの機密性が提供されます。OWE 移行モー ドは、一種の下位互換性を提供することを目的としています。
- 高速移行を選択すると、高速ローミングのIEEE標準である802.11rによって、対応するクライアントがターゲットアクセスポイントにローミングする前でも、新しいAPとの最初のハンドシェイクが実行されるローミングの新しい概念が導入されます。この概念は高速移行と呼ばれます。
- ・WLAN で MAC フィルタリングを有効にするには、チェックボックスをオンにします。
- ステップ5 [Save & Apply to Device] をクリックします。

### WLAN の設定 (CLI)

(注)

リダイレクト URL と ACL をダウンロードするには、レイヤ2認証の MAC フィルタリングを 有効にする必要があります。

WLAN の設定を完了後、変更がすべての AP にプッシュされていない場合、次の Syslog メッ セージが表示されます。

2021/01/06 16:20:00.597927186 {wncd\_x\_R0-4}{1}: [wlanmgr-db] [20583]: UUID: 0, ra: 0, TID: 0 (note): Unable to push WLAN config changes to all APs, cleanup required for WlanId: 2, profile: wlan1 state: Delete pending

前述の Syslog メッセージが 6 分以上表示される場合は、コントローラをリロードします。

コントローラがリロードせず、まだSyslogメッセージが表示されている場合は、アーカイブロ グ、wncd コアファイルを収集し、リンク(Support Case Manager)をクリックしてケースを提 起します。

|       | コマンドまたはアクション                               | 目的                                                                                                 |
|-------|--------------------------------------------|----------------------------------------------------------------------------------------------------|
| ステップ1 | wlanwlan-name wlan-id<br>SSID-name         | WLAN コンフィギュレーション サブ<br>モードを開始します。                                                                  |
|       | 例:<br>Device(config)# wlan wlanProfileName | <b>wlan-name</b> は、設定されている WLAN<br>の名前です。                                                          |
|       | 1 ngwcssiD                                 | wlan-id はワイヤレス LAN の ID です。<br>指定できる範囲は 1 ~ 512 です。                                                |
|       |                                            | <b>SSID-name</b> は、最大 32 文字の英数字か<br>らなる SSID 名です。                                                  |
|       |                                            | <ul> <li>(注) すでにこのコマンドを設定している場合は、wlan</li> <li>wlan-name コマンドを入力します。</li> </ul>                    |
| ステップ2 | mac-filtering [name]<br>例:                 | WLAN での MAC フィルタリングを有効<br>にします。                                                                    |
|       | Device(config-wlan)# mac-filtering name    | <ul> <li>(注) 認証リストを事前に設定して<br/>いない場合は、MACフィルタ<br/>リングの設定時にデフォルト<br/>の認証リストが仮定されま<br/>す。</li> </ul> |

|       | コマンドまたはアクション                         | 目的                 |
|-------|--------------------------------------|--------------------|
| ステップ3 | no security wpa                      | WPA セキュリティを無効にします。 |
|       | 例:                                   |                    |
|       | Device(config-wlan)# no security wpa |                    |
| ステップ4 | no shutdown                          | WLAN をイネーブルにします。   |
|       | 例:                                   |                    |
|       | Device(config-wlan)# no shutdown     |                    |
| ステップ5 | end                                  | 特権 EXEC モードに戻ります。  |
|       | 例:                                   |                    |
|       | Device(config-wlan)# end             |                    |

#### 例

```
Device# config terminal
Device(config)# wlan wlanProfileName 1 ngwcSSID
Device(config-wlan)# mac-filtering default
Device(config-wlan)# no security wpa
Device(config-wlan)# no shutdown
Device(config-wlan)# end
```

# ポリシー プロファイルの設定(CLI)

# 

(注) AAA または ISE サーバーからのポリシーを適用するには、AAA オーバーライドが必要です。 リダイレクト URL とリダイレクト ACL を ISE サーバーから受信すると、NAC を使用して中 央 Web 認証(CWA)がトリガーされます。

クライアントが関連付けられるポリシープロファイルで、NACとAAAオーバーライドの両方 が使用可能である必要があります。

AP が他のどのポリシープロファイルにも関連付けられていない場合、デフォルトポリシープ ロファイルが AP に関連付けられます。

|       | コマンドまたはアクション                                                      | 目的                |
|-------|-------------------------------------------------------------------|-------------------|
| ステップ1 | wireless profile policy<br>default-policy-profile                 | ポリシープロファイルを設定します。 |
|       | 例:                                                                |                   |
|       | Device(config)# wireless profile policy<br>default-policy-profile |                   |

|       | コマンドまたはアクション                                                            | 目的                                                                                                    |
|-------|-------------------------------------------------------------------------|----------------------------------------------------------------------------------------------------|
| ステップ2 | <b>vlan vlan-id</b><br>例:<br>Device(config-wireless-policy)# vlan<br>41 | VLANをポリシープロファイルにマッピ<br>ングします。vlan-id を指定しない場合<br>は、デフォルトのネイティブのvlan1が<br>適用されます。vlan-id の有効な範囲は<br>1~4096です。 |
|       |                                                                         | ポリシープロファイルに VLAN が設定<br>されていない場合、管理 VLAN が適用<br>されます。                                                        |
| ステップ3 | aaa-override<br>例:<br>Device(config-wireless-policy)#<br>aaa-override   | AAA サーバーまたは ISE サーバーから<br>受信したポリシーを適用するようにAAA<br>オーバーライドを設定します。                                              |
| ステップ4 | nac<br>例:<br>Device(config-wireless-policy)# nac                        | ポリシープロファイルでネットワーク<br>アクセス コントロールを設定します。<br>NAC は、中央 Web 認証(CWA)をト<br>リガーするために使用されます。                         |
| ステップ5 | no shutdown<br>例:<br>Device(config-wireless-policy)# no<br>shutdown     | WLAN をイネーブルにします。                                                                                             |
| ステップ6 | end<br>例:<br>Device(config-wireless-policy)# end                        | 特権 EXEC モードに戻ります。                                                                                            |

#### 例

```
Device# configure terminal
Device(config)# wireless profile policy default-policy-profile
Device(config-wireless-policy)# vlan 41
Device(config-wireless-policy)# aaa-override
Device(config-wireless-policy)# nac
Device(config-wireless-policy)# no shutdown
Device(config-wireless-policy)# end
```

## ポリシー プロファイルの設定(GUI)

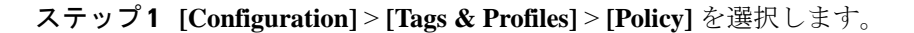

- ステップ2 [Policy Profile] ページで、[Add] をクリックします。
- ステップ3 [Add Policy Profile] ウィンドウの [General] タブで、ポリシー プロファイルの名前と説明を入力 します。
- ステップ4 ポリシープロファイルを有効にするには、[Status]を [Enabled] に設定します。
- **ステップ5** スライダを使用して、[Passive Client] と [Encrypted Traffic Analytics] を有効または無効にします。
- ステップ6 (任意) [CTS Policy] セクションで、次について適切なステータスを選択します。
  - •[Inline Tagging]: 組み込みワイヤレスコントローラまたはアクセスポイントが送信元 SGT を認識するために使用するトランスポートメカニズム。
  - [SGACL Enforcement]

ステップ7 デフォルトの SGT を指定します。有効な範囲は2~65519です。

- ステップ8 [WLAN Switching Policy] セクションで、必要に応じて次を選択します。
  - [Central Switching]
  - [Central Authentication]
  - Central DHCP
  - [Central Association Enable]
  - [Flex NAT/PAT]

ステップ9 [Save & Apply to Device] をクリックします。

# リダイレクト ACL の作成

|       | コマンドまたはアクション                                                                                      | 目的                                                                                                    |
|-------|---------------------------------------------------------------------------------------------------|----------------------------------------------------------------------------------------------------|
| ステップ1 | <b>ip access-list extended redirect</b><br>例:<br>Device(config)# ip access-list extended redirect | ISE がリダイレクト ACL (redirect と<br>いう名前)を使用するように設定されて<br>いるため、HTTP および HTTPS ブラウ<br>ジングは (他の ACL ごとの)認証なし<br>では機能しません。 |
| ステップ2 | deny ip any host ISE-IP-add<br>例:<br>Device(config)# deny ip any host<br>123.123.134.112          | ISEへのトラフィックを許可し、その他<br>のすべてのトラフィックをブロックしま<br>す。                                                                    |

I

|       | コマンドまたはアクション                                                                                                    | 目的                                                                                                    |
|-------|----------------------------------------------------------------------------------------------------|----------------------------------------------------------------------------------------------------|
| ステップ3 | deny ip host ISE-IP-add any<br>例:<br>Device(config)# deny ip host<br>123.123.134.112 any                                                                                                    | ISEへのトラフィックを許可し、その他<br>のすべてのトラフィックをブロックしま<br>す。<br>(注) このACLは、ローカルモード<br>とflex モードの両方に適用で<br>きます。                                                                                          |
| ステップ4 | permit TCP any any eq web<br>address/port-number<br>例:<br>HTTP の場合:<br>Device(config)# permit TCP any any eq<br>www<br>Device(config)# permit TCP any any eq<br>80<br>例:<br>HTTPS の場合:<br>Device(config)# permit TCP any any eq<br>443 | ISE ログインページへのすべての HTTP<br>または HTTPS アクセスをリダイレクト<br>します。HTTP ではポート番号 80 が使<br>用され、HTTPS では ポート番号 443 が<br>使用されます。<br>ACE が ISE へのトラフィックを許可す<br>るには、ISE を HTTP/HTTPS ACE の上<br>に設定する必要があります。 |
| ステップ5 | end<br>例:<br>Device(config)# end                                                                                                    | 特権 EXEC モードに戻ります。                                                                                                    |

# 中央 Web 認証用の AAA の設定

|               | コマンドまたはアクション                                                                                  | 目的                                                                    |
|---------------|-----------------------------------------------------------------------------------------------|-----------------------------------------------------------------------|
| ステップ1         | aaa server radius dynamic-author<br>例:<br>Device(config)# aaa server radius<br>dynamic-author | 組み込みワイヤレスコントローラの認可<br>変更(CoA)を設定します。                                  |
| ステップ <b>2</b> | client ISE-IP-add server-key<br>radius-shared-secret<br>例 :                                   | RADIUS クライアントと RADIUS キー<br>がデバイスと RADIUS クライアントの<br>間で共有されるように指定します。 |
|               | Device(config-locsvr-da-radius)# client<br>123.123.134.112 server-key<br>0 SECRET             | ISE-IP-add は RADIUS クライアントの<br>IP アドレスです。                             |

| <br>         |                                                                                                   |
|--------------|---------------------------------------------------------------------------------------------------|
| コマンドまたはアクション | 目的                                                                                                |
|              | server-key は RADIUS クライアントの<br>サーバーキーです。                                                          |
|              | radius-shared-secret の内容は以下のとお<br>りです。                                                            |
|              | •0:暗号化されていないキーを指定<br>します。                                                                         |
|              | •6:暗号化されたキーを指定しま<br>す。                                                                            |
|              | •7:「隠し」キーを指定します。                                                                                  |
|              | • Word:暗号化されていない(クリ<br>アテキスト)サーバー キー。                                                             |
|              | GUI で WSMA データを設定する場合、<br>RADIUS 共有秘密は240 文字を超えるこ<br>とはできません。                                     |
|              | <ul> <li>(注) これらのステップはすべて、</li> <li>AAAが設定されている場合にのみ機能します。詳細については、「AAA認証の設定」を参照してください。</li> </ul> |

#### 例

```
Device# config terminal
Device(config)# aaa server radius dynamic-author
Device(config-locsvr-da-radius)# client 123.123.134.112 server-key 0 SECRET
Device(config-locsvr-da-radius)# end
```

# Flex プロファイルでのリダイレクト ACL の設定(GUI)

リダイレクト ACL の定義を FlexConnect プロファイル内のアクセス ポイントに送信する必要 があります。それには、AP に関連付けられているリダイレクト ACL を、クライアントがホス トされている FlexConnect プロファイルに設定する必要があります。アクセス ポイントがどの FlexConnect プロファイルでも設定されていない場合は、デフォルトの FlexConnect プロファイ ルが関連付けられます。

### 手順

ステップ1 [Configuration] > [Tags & Profiles] > [Flex] > > を選択します。

- **ステップ2** [Flex Profile] ページで、FlexConnect プロファイルの名前をクリックするか、[Add] をクリック して新しい FlexConnect プロファイルを作成します。
- ステップ3 表示される [Add/Edit Flex Profile] ウィンドウで、[Policy ACL] タブをクリックします。
- ステップ4 [Add] をクリックして、ACL を FlexConnect プロファイルにマッピングします。
- ステップ5 ACL名を選択し、中央 Web 認証を有効にして、認証 URL フィルタを指定します。
- **ステップ6** [Save] をクリックします。
- ステップ7 [Update & Apply to Device] をクリックします。

### Flex プロファイルでのリダイレクト ACL の設定(CLI)

リダイレクトACLの定義をFlex プロファイル内のアクセスポイントに送信する必要がありま す。それには、APに関連付けられているリダイレクトACLを、クライアントがホストされて いるFlex プロファイルに設定する必要があります。アクセスポイントがどのFlex プロファイ ルでも設定されていない場合は、デフォルトのFlex プロファイルが関連付けられます。

|       | コマンドまたはアクション                                                                                                    | 目的                                                                              |
|-------|----------------------------------------------------------------------------------------------------|---------------------------------------------------------------------------------|
| ステップ1 | wireless profile flex default-flex-profile<br>例:<br>Device(config)# wireless profile flex<br>default-flex-profile | 新しい flex ポリシーを作成します。デ<br>フォルトの flex プロファイル名は<br><b>default-flex-profile</b> です。 |
| ステップ2 | acl-policy acl policy name<br>例:<br>Device(config-wireless-flex-profile)#<br>acl-policy acl1                      | ACL ポリシーを設定します。                                                                 |
| ステップ3 | central-webauth<br>例:<br>Device(config-wireless-flex-profile-acl)#<br>central-webauth                             | 中央 Web 認証を設定します。                                                                |
| ステップ4 | end<br>例:<br>Device(config-wireless-flex-profile-acl)#<br>end                                                     | 特権 EXEC モードに戻ります。                                                               |

# スリープ状態にあるクライアントの認証

### スリープ状態にあるクライアントの認証について

Web 認証に成功したゲストアクセスを持つクライアントは、ログインページから別の認証プロセスを実行せずにスリープおよび復帰することを許可されています。再認証が必要になるまでスリープ状態にあるクライアントが記録される期間を設定できます。有効範囲は10~43200分、デフォルトは720分です。この期間は、WLANにマッピングされているWebAuthパラメータマップでも設定できます。スリープ状態にあるクライアントのタイマーは、アイドルタイムアウト、セッションタイムアウト、WLANの無効化、APの停止などのインスタンスが原因で有効になることに注意してください。

この機能は FlexConnect のローカル スイッチング、中央認証のシナリオでサポートされています。

/!\

**注意** スリープ モードに切り替わったクライアント MAC アドレスがスプーフィングされた場合、 ラップトップなどの偽のデバイスを認証することができます。

モビリティのシナリオ

次に、モビリティ シナリオでの注意事項を示します。

- 同じサブネットのL2ローミングがサポートされています。
- アンカースリープタイマーを適用できます。
- ・スリープ状態にあるクライアントの情報は、クライアントがアンカー間を移動する場合
   に、複数の自動アンカー間で共有されます。

スリープ状態にあるクライアントは、次のシナリオでは再認証が必要ありません。

- モビリティグループに2台の組み込みワイヤレスコントローラがあるとします。1台の組み込みワイヤレスコントローラに関連付けられているクライアントがスリープ状態になり、その後復帰して他方の組み込みワイヤレスコントローラに関連付けられます。
- モビリティグループに3台の組み込みワイヤレスコントローラがあるとします。1台目の 組み込みワイヤレスコントローラにアンカーされた2台目のコントローラに関連付けられ たクライアントは、スリープ状態から復帰して、3台目の組み込みワイヤレスコントロー ラに関連付けられます。
- クライアントはスリープ状態から復帰して、エクスポートアンカーにアンカーされた同じ または別のエクスポート外部組み込みワイヤレスコントローラに関連付けられます。

### スリープ状態にあるクライアントの認証に関する制約事項

- スリープクライアント機能は、WebAuthセキュリティが設定されたWLANに対してのみ 動作します。
- ・スリープ状態にあるクライアントはWebAuthパラメータマップごとにのみ設定できます。
- スリープ状態にあるクライアントの認証機能は、レイヤ3セキュリティが有効なWLAN でのみサポートされています。
- レイヤ3セキュリティでは、認証、パススルー、および On MAC Filter 失敗 Web ポリシー がサポートされています。条件付き Web リダイレクトとスプラッシュページ Web リダイ レクト Web ポリシーはサポートされていません。
- ・スリープ状態にあるクライアントの中央 Web 認証はサポートされていません。
- スリープ状態にあるクライアントの認証機能は、ゲストLANおよびリモートLANではサポートされていません。
- ローカルユーザーポリシーを持つスリープ状態のゲストアクセスクライアントはサポートされません。この場合、WLAN 固有のタイマーが適用されます。

### スリープ状態のクライアントの認証の設定(GUI)

#### 手順

- ステップ1 [Configuration] > [Security] > [Web Auth] の順に選択します。
- **ステップ2** [Webauth Parameter Map] タブで、パラメータ マップ名をクリックします。[Edit WebAuth Parameter] ウィンドウが表示されます。
- **ステップ3** [Sleeping Client Status] チェックボックスをオンにします。
- ステップ4 [Update & Apply to Device] をクリックします。

### スリープ状態のクライアントの認証の設定(CLI)

|       | コマンドまたはアクション                                                           | 目的                                                                 |
|-------|------------------------------------------------------------------------|--------------------------------------------------------------------|
| ステップ1 | [no] parameter-map type webauth<br>{parameter-map-name   global}<br>例: | パラメータ マップを作成し、<br>parameter-map webauth コンフィギュレー<br>ション モードを開始します。 |
|       | Device(config)# parameter-map type<br>webauth global                   |                                                                    |

|       | コマンドまたはアクション                                                                                                    | 目的                                                                                                    |
|-------|----------------------------------------------------------------------------------------------------|----------------------------------------------------------------------------------------------------|
| ステップ2 | <pre>sleeping-client [ timeout time] 例: Device(config-params-parameter-map)# sleeping-client timeout 100</pre>                                                | スリープ状態のクライアントのタイムア<br>ウトを100分に設定します。有効な範囲<br>は10~43200分です。<br>(注) タイムアウトキーワードを使<br>用しない場合、スリープ状態<br>のクライアントにはデフォル<br>トのタイムアウト値である720<br>分が設定されます。                                                                                 |
| ステップ3 | end                                                                                                    | parameter-map webauth コンフィギュレー<br>ションモードを終了し、特権 EXECモー<br>ドに戻ります。                                                                                                    |
| ステップ4 | (任意) show wireless client<br>sleeping-client<br>例:<br>Device# show wireless client<br>sleeping-client                                                         | クライアントのMACアドレスと、それ<br>ぞれのセッションの残り時間を表示しま<br>す。                                                                                                    |
| ステップ5 | (任意) clear wireless client<br>sleeping-client [ mac-address mac-addr]<br>例:<br>Device# clear wireless client<br>sleeping-client<br>mac-address 00e1.ele1.0001 | <ul> <li>・ clear wireless client sleeping-client :<br/>スリープ状態のクライアントキャッシュからスリープ状態のクライアントエントリをすべて削除します。</li> <li>・ clear wireless client sleeping-client mac-address mac-addr : スリープ状態のクライアントキャッシュから特定の MAC エントリを削除します。</li> </ul> |